## Online Training Course Student Instructions

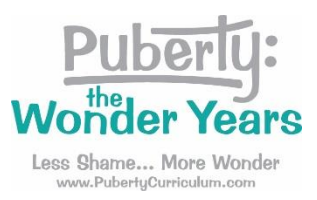

## Once the Puberty: The Wonder Years staff enrolls you as a new student, you will get an email with instructions.

<u>Step 1:</u> The email includes your login credentials (yellow highlight). Click on the link in the email to log in (red circle) This takes you to a login page.

| Online Training Course - Puberty: the Wonder Years: New user account                                                                                                    |
|----------------------------------------------------------------------------------------------------|
| PWY Admin (via Puberty Online Training) <noreply@kts.vidyamantra.com><br/>to Wendy ~</noreply@kts.vidyamantra.com>                                                                                               |
| Hi Wendy (student) Sellers,                                                                                                    |
| A new account has been created for you at 'Online Training Course - Puberty: the Wonder Years'<br>and you have been issued with a new temporary password.                                                        |
| Your current login information is now:<br>username. <u>wendy.selfers@puberlycurriculum.com</u><br>password: goat?eleph<br>(you will have to change your password<br>when you login for the first time)           |
| To start using 'Online Training Course - Puberty: the Wonder Years', login at<br>https://pubertycurriculum.moodlehub.com/login/?langeen                                                                          |
| In most mail programs, this should appear as a blue link<br>which you can just click on. If that doesn't work,<br>then cut and paste the address into the address<br>line at the top of your web browser window. |
| Cheers from the 'Online Training Course - Puberty: the Wonder Years' administrator,                                                                                                    |
| Admin User                                                                                                    |

If you cannot find your email, please try these steps:

- Look in your spam folder.
- Use your email search feature and look for "puberty" or "PWY Admin"
- Ask your tech staff to whitelist it. (Some school internet filters block it)
- Go to <a href="https://pubertycurriculum.moodlehub.com/">https://pubertycurriculum.moodlehub.com/</a> and follow step 2.

<u>Step 2:</u> Enter your login credentials (red arrows). If you forget or can't find your login credentials, you can click on "Lost password?" (red circle). Your user name is your school email address.

| Pu                       | berty:                       |
|--------------------------|------------------------------|
| <b>Nond</b><br>Online Tr | er Years<br>aining Course    |
| Your session has tim     | ed out. Please log in again. |
| Username or em           | ail <b>E</b>                 |
| Password                 | 4                            |
| Log in                   |                              |
|                          |                              |

<u>Step 3:</u> The first time you login, you will be asked to change your password. Enter the current password from your email in the first box (yellow highlight). Create a new password and enter it in the two new password boxes (red circle). Then click on save changes" (red arrow)

| Puberty: Puberty Online Tra                                                                                          | aining                                                                                |
|----------------------------------------------------------------------------------------------------|---------------------------------------------------------------------------------------|
| <ul> <li>伊 Dashboard</li> <li>              ∰ Site home          </li> <li>             Calendar         </li> </ul> | Wendy (student) Sellers • Message                                                     |
| Private files                                                                                                    | Dashboard / Preferences / User account / Change password                              |
|                                                                                                    |                                                                                       |
|                                                                                                    | You must change your password to proceed.                                             |
|                                                                                                    | Change password<br>Username wendy.sellers@pubertycurriculum.com<br>Current password 0 |
|                                                                                                    | New password 0                                                                        |
|                                                                                                    | Save changes                                                                          |

Step 4: Click on "Home" (red circle) to see a list of your Available courses (yellow highlight).

| WS ~ |
|------|
|      |
|      |
|      |
|      |
|      |
|      |
|      |
| J    |
|      |

<u>Step 5:</u> Click on the title of your course to enter your course.